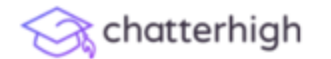

About

# Engage And Assess Lear Digital Information

# Visit chatterhigh.com. Create account

A research-proven way to deliver supplemental curriculum

### Get Started

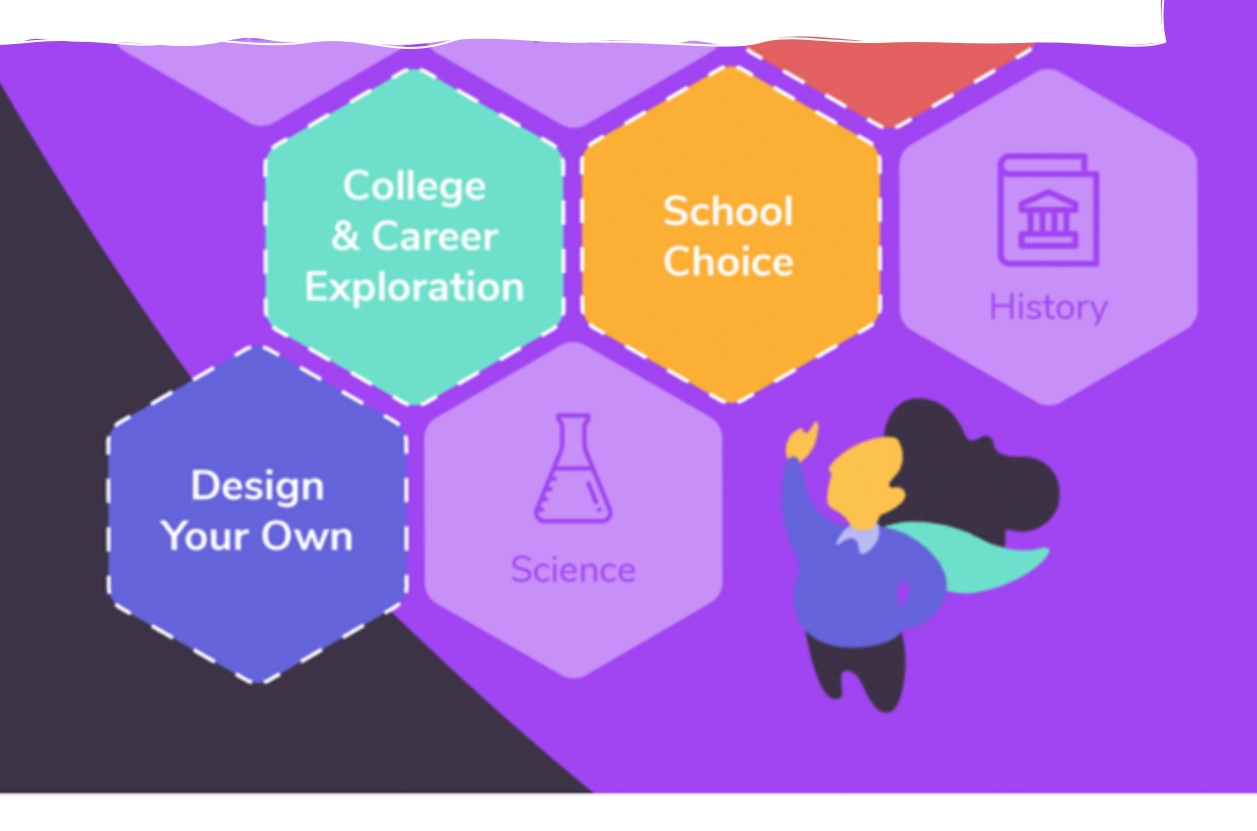

# What Do You Need Them To Know?

Create a customized course using existing content, or design your own for:

https://chatterhigh.com/en/students/new

Awesome! Just a few more details to finish setting up your account.

#### **Personal Details**

Tell us a few details about yourself, so we can create a more personalized experience while you use ChatterHigh.

| Todd                                                                                                    | м                                                                      | Student *                                                    |
|----------------------------------------------------------------------------------------------------|------------------------------------------------------------------------|--------------------------------------------------------------|
| I prefer to use the pronoun                                                                                                   |                                                                        |                                                              |
| 💿 Male 🛛 🔿 Female                                                                                                    | • •                                                                    |                                                              |
|                                                                                                    | Fin                                                                    | nd your high school                                          |
|                                                                                                    |                                                                        | ia your ingli senoor                                         |
|                                                                                                    |                                                                        |                                                              |
| School Details                                                                                                    |                                                                        |                                                              |
| School Details<br>Let us know where you                                                                                       | go to school and what grade                                            | you're in, so we can easily pair                             |
| School Details<br>Let us know where you<br>you with the right class                                                           | go to school and what grade and teacher.                               | you're in, so we can easily pair                             |
| School Details<br>Let us know where you<br>you with the right class                                                           | go to school and what grade<br>and teacher.<br>Province / Si           | e you're in, so we can easily pair<br>State                  |
| School Details<br>Let us know where you<br>you with the right class<br>Country<br>United States                               | go to school and what grade<br>and teacher.<br>Province / St<br>Florid | e you're in, so we can easily pair<br>State<br>da *          |
| School Details<br>Let us know where you<br>you with the right class<br>Country<br>United States<br>School                     | go to school and what grade and teacher. Province / Si Florid          | e you're in, so we can easily pair<br>State<br>da *<br>Grade |
| School Details<br>Let us know where you<br>you with the right class<br>Country<br>United States<br>School<br>FLORIDA STATE UN | go to school and what grade<br>and teacher.<br>Province / Si<br>Florid | e you're in, so we can easily pair<br>State<br>da *<br>Grade |

#### Other Details

Let us know if any of the following items apply to you. If you're unsure, you can always adjust this in your settings (top right menu — next to your name).

승 chatterhigh

# Check your email. Click the long link.

# 

Or, email us at info@chatterhigh.com and we can fix it. ③

### Thanks for signing up!

We've emailed **you@me.com** a verification link to complete your account creation with ChatterHigh.

Resend verification email

This step is skipped if you've signed up using Google.

Français

Copyright © 2012 - 2020 ChatterHigh Communications Inc., All Rights Reserved.

# Once you've verified your email, you can login.

200

Amaya N 🛛 🗸

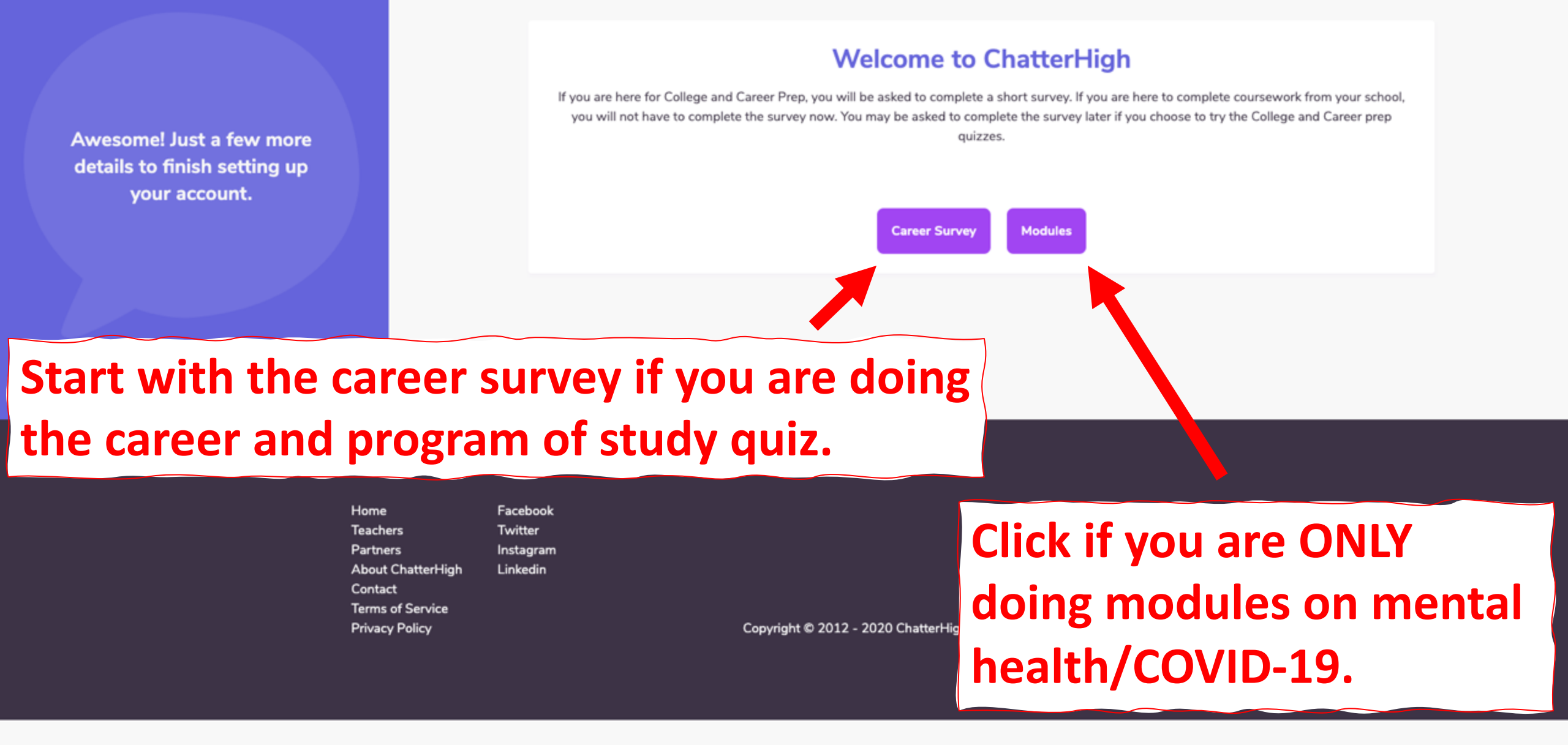

## INTEREST PROFILE SURVEY

After selected quiz questions we will ask about your knowledge and & Careers. This will help build your personal interest profile.

To help us find your best College & University match, begin by con

I would like to explore Colleges & Universities in:

Canada

United States

I would consider Colleges & Universities outside my home state/pr

🖸 Yes 🔿 No

I am already interested in these Colleges & Universities (begin by ty

If you are filling out the survey now, you can leave any section blank.

# You MUST click 'Submit Interests' before moving to the next step.

I am interested in these general areas of study (click box to show list):

EDUCATION

I am interested in these specific Programs & Majors (begin by typing names like Pediatric Nursing or Heavy Duty Mechanics):

Adult and Continuing Education Administration

I am already interested in these Jobs & Careers (begin by typing names like Hair Stylist or Microbiologist):

History Teachers, Postsecondary

These clubs and services must be available at my College or University (click box to show list):

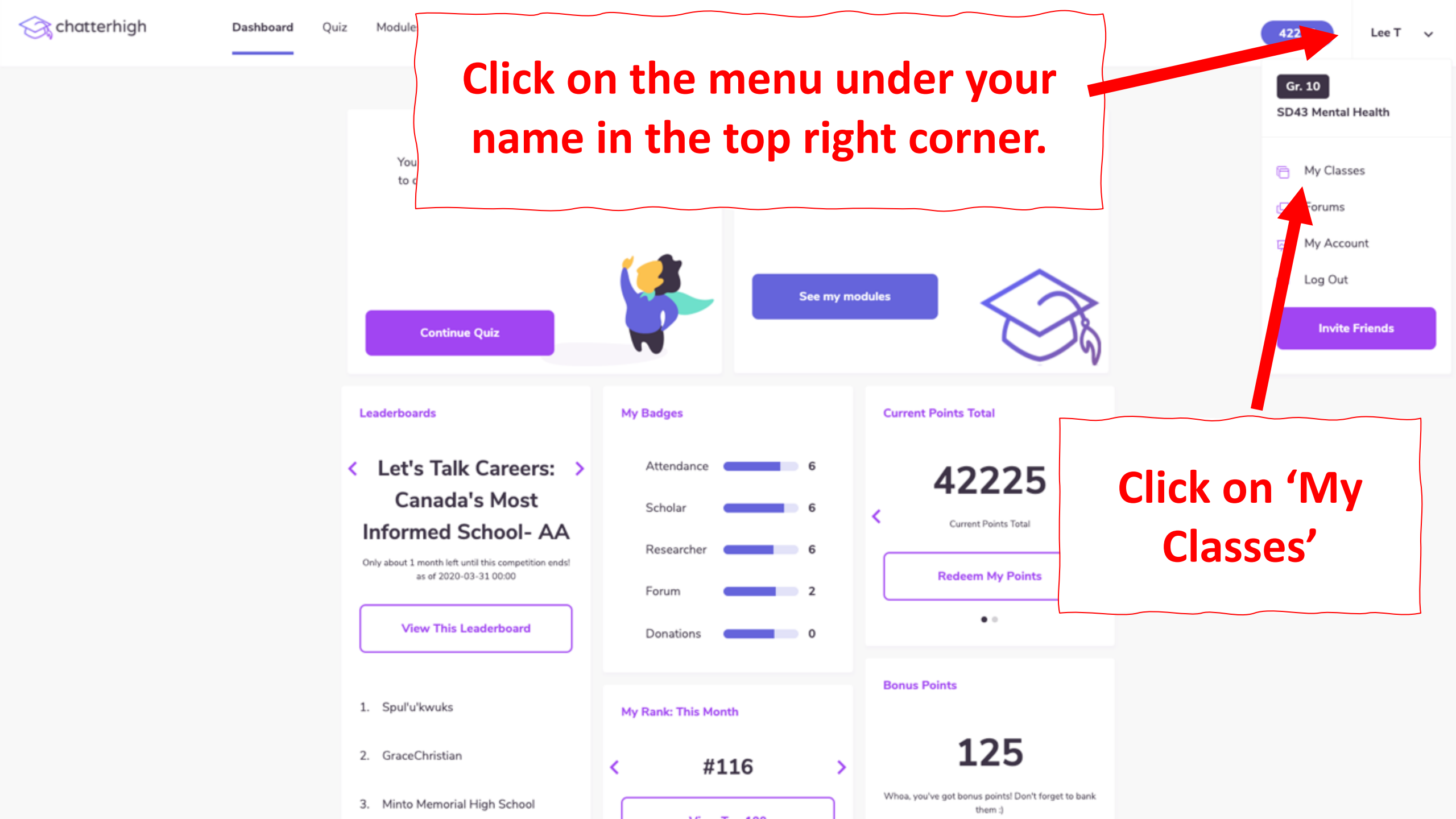

# Your Classes

Join or delete classes. You may join more than one class.

### All Classes at FLORIDA STATE UNIVERSITY SCHOOL

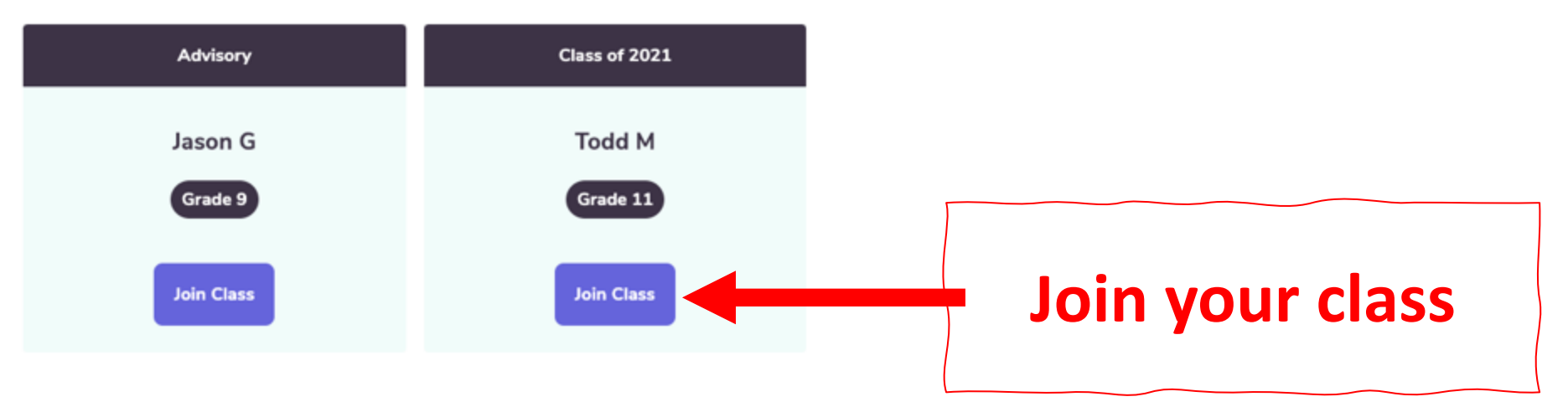

| Home     | Facebook  |
|----------|-----------|
| Teachers | Twitter   |
| Partners | Instagram |

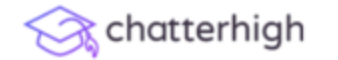

Ouiz

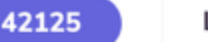

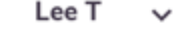

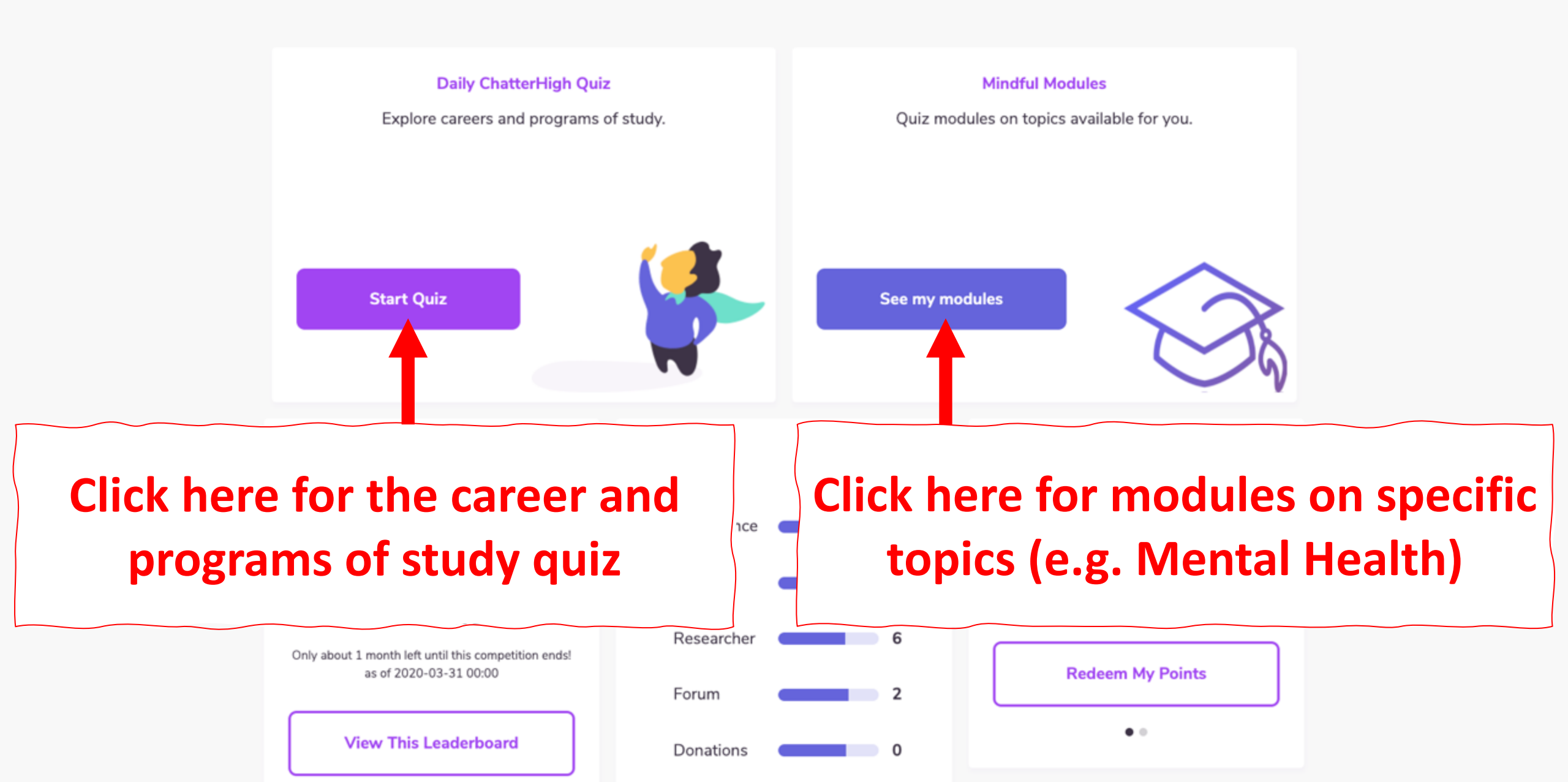

The quiz exposes you to all 'families of majors.' It gets 'smarter' after question 100

1 of 10

#### **Question 1**

Cape Coral Technical College's Cosmetology program prepares students to work as a cosmetologist, nail tech, facial esthetician/aesthetician, makeup artist, hairdresser, hair stylist, or barber. What is the minimum age a prospective student must be to apply to this program?

Hint: Use the Research button to find the answer.

- 16
- 18
- 19
- 23

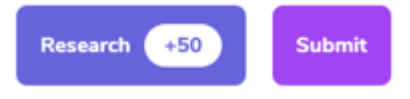

Question not working? Click here to report

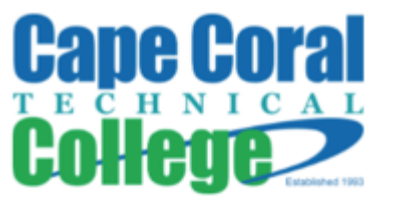

HOSPITALITY

Work as a cosr

**The Research Button takes** 

you to the URL where the

answer is found

etologist, nail tech, facial est

The post-question survey gauges your level of awareness and interest, for your profile and reports Cosmetology

Have you heard of Cape Coral Technical College fore?

Yes No

How interesting is Cape Coral Technical College to you? Open Enrollment for Ja

> 4 - Very Interesting 2 - Somewhat Interesting 1 - Not Interesting 3 - Interesting

Did you know you could study cosmetology/cosmetologist, general or do this as a job?

Yes O No

How interesting is cosmetology/cosmetologist, general to you?

4 - Very Interesting 2 - Somewhat Interesting 1 - Not Interesting 3 - Interesting

Next Ouestion

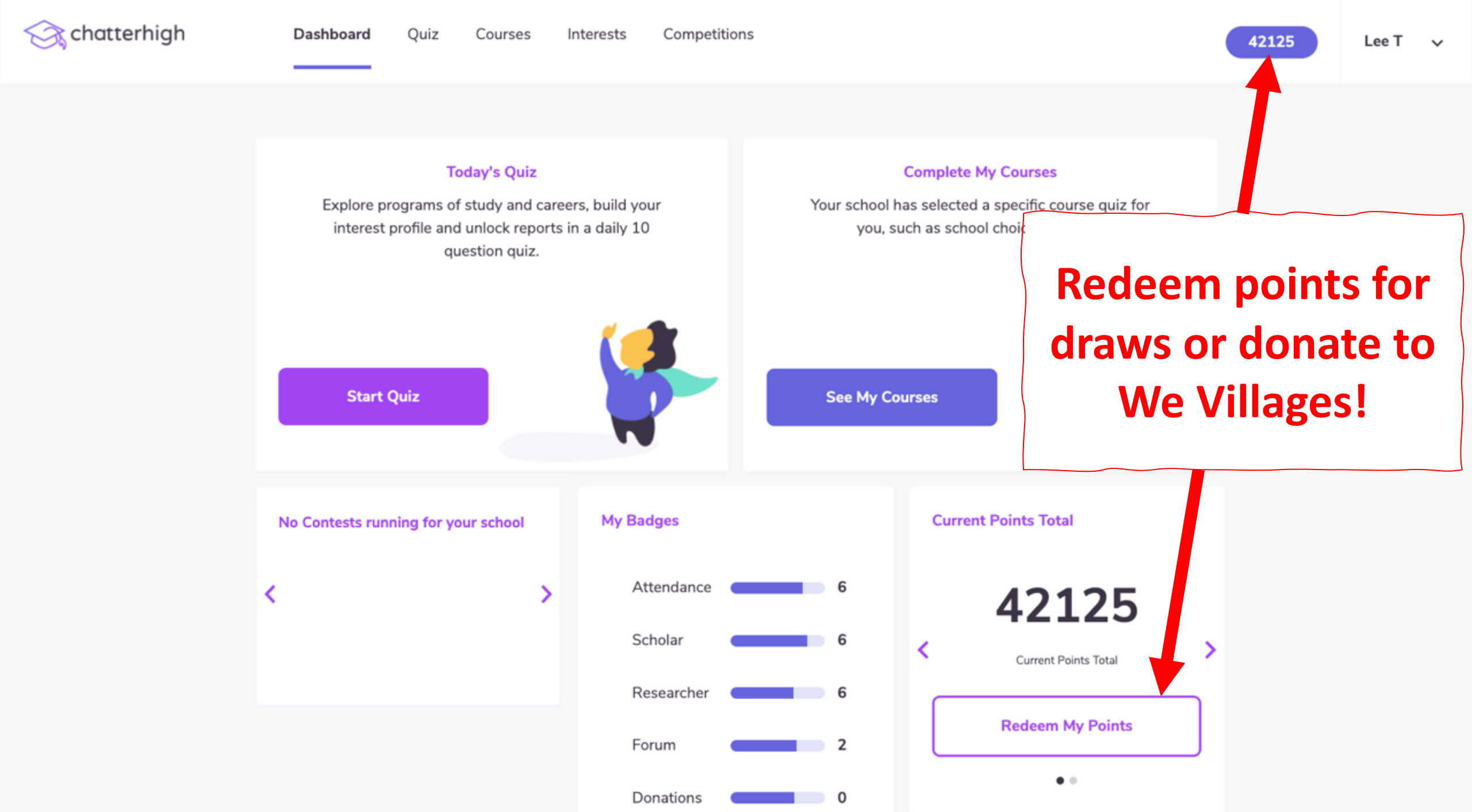

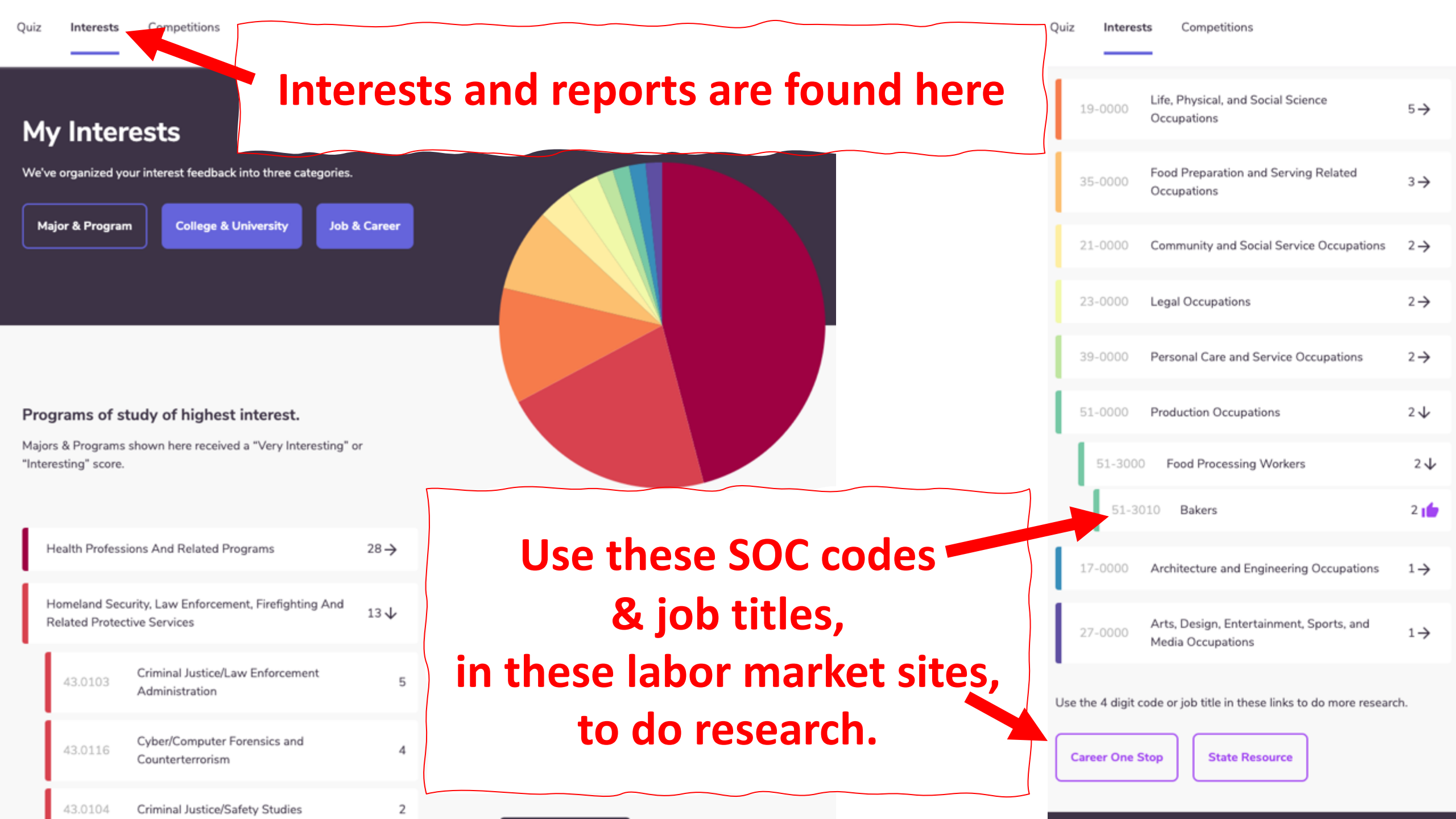

### **Recommendation Report**

ts from the initial survey and post-question surveys and compared them to a massive database\* of colleges & universities lowing suggestions.

profit institutions

# This report is unlocked after 300 questions

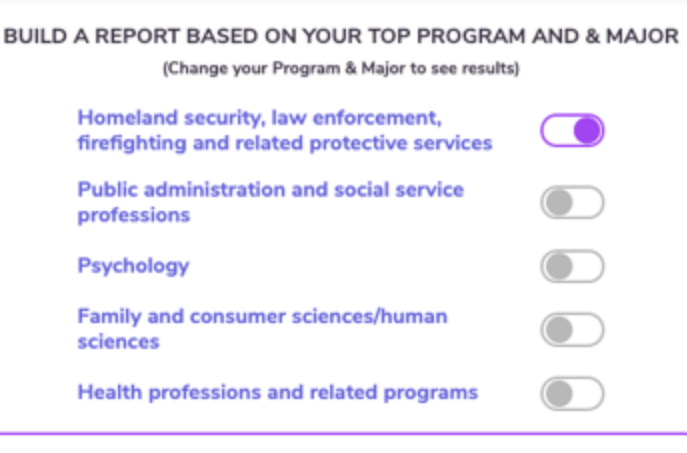

If you update your interests in your profile (e.g. Varsity sports, clubs), this report will automatically update when you return to this page.

> Update Interest Profile

### Our College & University suggestions are...

#### 66 options with this Program & Major in Florida:

| Florida Agricultural and Mechanical University         | $\checkmark$  |
|--------------------------------------------------------|---------------|
| <ul> <li>✓ United States</li> <li>✓ Florida</li> </ul> |               |
| Basketball                                             |               |
| Eastern Florida State College                          | $\rightarrow$ |
| Broward College                                        | $\rightarrow$ |

It shows the top 5 majors you've ranked as most interesting so far

It lists all colleges that offer the major, varsity sport & club you are interested in.